## <u>Excel 更新プログラムのダウンロード方法</u>

1) お使いの Office 製品のバージョンと、32bit 版・64bit 版のいずれに該当するかを確認の上、 該当するダウンロードページを開きます。

(この 32bit・64bit は Excel の版です。パソコンの OS とは異なる場合があります)

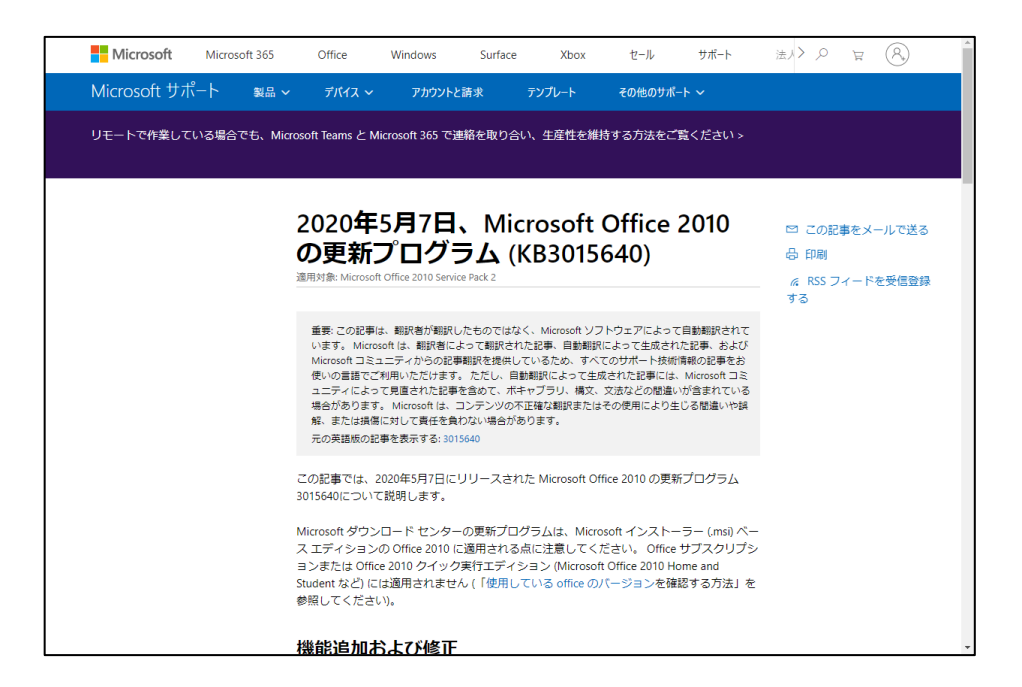

2)ページを下げていくとダウンロードセンターのリンクが記載されています。

お使いの Office 製品が該当するリンクをクリックしてダウンロードページを開きます。。

| 機能追加および修正                                                                                                    | •                                                           |        |
|----------------------------------------------------------------------------------------------------|-------------------------------------------------------------|--------|
| この更新プログラムでは、セキュリティ更新プログラ <u>ム3203462</u> のインストール後に発生す<br>る次の問題が修正されます。                                                                              |                                                             |        |
| <ul> <li>Visual Basic for Applications (VBA) マクロでは、ファイルパスにあるコンポーネントへの参照が含まれている場合、または DBCS (2 パイト文字セット) 文字を含むファイル名を使用している場合、マクロは読み込まれません。</li> </ul> |                                                             |        |
| 更新プログラムのダウンロードおよびインストール方法                                                                                                    | ごの記事をメールで送る                                                 |        |
| ダウンロード センター<br>この更新プログラムは、Microsoft ダウンロードセンターから手動でダウンロードおよびイ<br><sup>、ノフ</sup> トールオス場合にのみ利用できます                                                    | <ul> <li>ロ刷</li> <li>ペ RSS フィードを受信登録</li> <li>する</li> </ul> |        |
| <ul> <li>32ピット版の Office 2010 の更新プログラム3015640をダウンロードする</li> <li>64ピット版の Office 2010 の更新プログラム3015640をダウンロードする</li> </ul>                              | 該当するも                                                       | のをクリック |
| 実行しているブラットフォーム(32 ビット版/64 ビット版)が不明な場合は、使用している<br>Office のバージョンを確認する方法を参照してください。 また、オンライン サービスから<br>マイクロソフトのサポート ファイルを入手する方法も参照してください。               |                                                             |        |
| ウイルスのスキャンについて                                                                                                    |                                                             |        |
| マイクロソフトは、本ファイルの公開日に利用可能な最新のウイルス検知ソフトウェアを使<br>用して、このファイルのウイルススキャンを実行しました。 このファイルは、不正な変更<br>を防ぐためにセキュリティ強化サーバーに保管されています。                              |                                                             |        |
| 更新情報                                                                                                    |                                                             |        |
| 必要条件                                                                                                    |                                                             |        |

3)ダウンロードページが開きます。

初期表示で「English」となっている欄の▼をクリックし、「Japanese」をクリックして選択します。 選択するとページが再読み込みされ、日本語で表示されます。

| Get the Microsoft News extension for Chrome                                                                      | No thanks Add it now  |
|----------------------------------------------------------------------------------------------------|-----------------------|
| Microsoft   Download Center Windows Office Web browsers Developer tools Xbox Windows Phone                       | All Microsoft 🗸 🔎 보 🛞 |
| This is your 365<br>Discover what's possible every day with Microsoft 365<br>For up to 6 people > For 1 person > |                       |
| Update for Microsoft Office 2010 (KB3015640) 32-Bit Edition                                                      |                       |
| Select Language:                                                                                                 |                       |
| Microsoft has released an update for the 2010 32-Bit Edition. This update provides the latest fixes to           |                       |
| クリックしてリストを表示し、                                                                                                   |                       |
| リストから「Japanese」をクリック                                                                                             |                       |

 4)日本語表示されたら「ダウンロード」ボタンをクリックし、 アップデートファイルをダウンロードします。

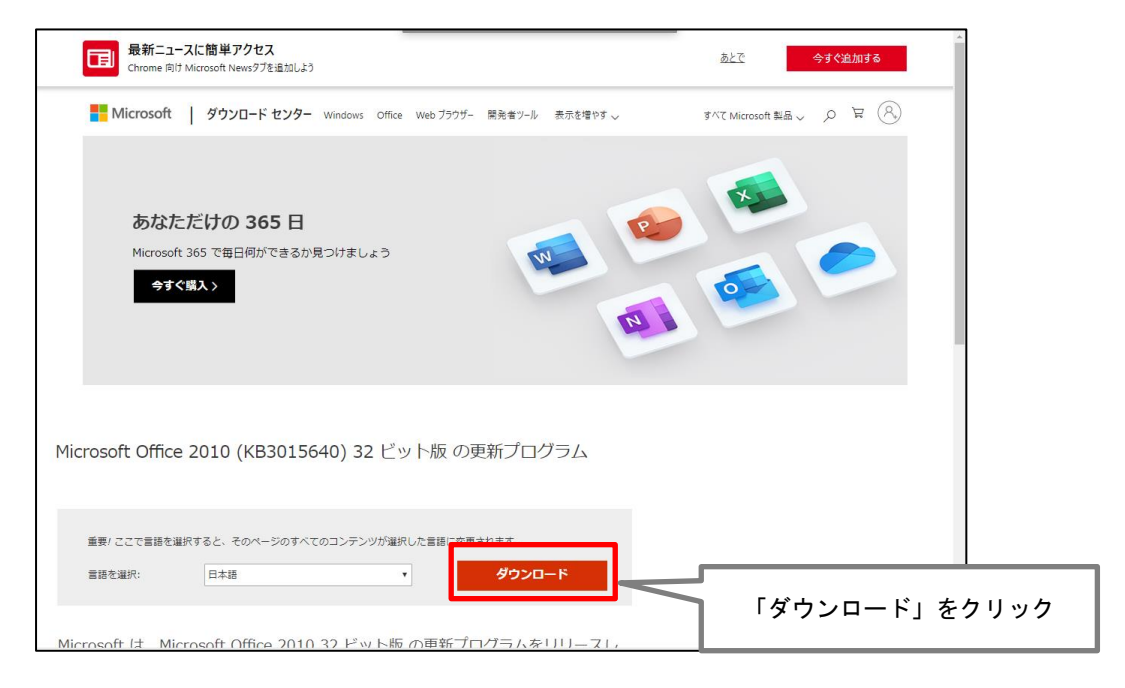

以上で更新プログラムのダウンロードは完了です。

## Excel 更新プログラムの実行方法

※更新後パソコンの再起動が必要となります。 更新作業を行う前に、パソコン内で立ち上げている全てのソフトを終了させてください。

1)ダウンロードした更新プログラムをダブルクリックして実行します。

実行すると下記の同意画面が表示されますので、左下の同意チェックをクリックしてチェックを入れ、 「次へ」ボタンをクリックします。

| Microsoft Office 2010 (KB3015640) 32 ビット版 の更新プログラム                                                                                                    | × |          |
|----------------------------------------------------------------------------------------------------|---|----------|
|                                                                                                    |   |          |
| インストールを続けるには、マイクロソフト ソフトウェア ライセンス条項に同意する必要があります。                                                                                                    |   |          |
|                                                                                                    |   |          |
| 注意: Microsoft Corporation (以下「マイクロソフト」といいます)は、本追加ソフトウェアに関するライセンスをお客様に供与します。お客様は、<br>Microsoft Office 2010 Decition Application Software ソフトウェアの声がたライセンス取得込み推測(以下にオンコンウェア)といいます、1 つごとに                                            | ^ |          |
| The Concent of the Early Deskelp Application Software フリーフレクタがあり、ビンスな行為の後表(スーキンア・フレフ」というなシアークとつて、<br>これを使用できます。キリフトウェアのライセンスを取得していない場合は、本追加ソフトウェアを使用することはできません。キリフトウェアのライセンス条項<br>した、主導加いコーム=マの使用には適用するます。マノクロレコーは、主導加いコーム=マリークト |   |          |
| a、 や追加ファウエアの使用にも通用されなり。マインロファロネ、や追加ファウエアに対し<br>www.support.microsoft.com/common/international.aspx で説明されるサポートサービスを提供します。                                                                                                    |   |          |
|                                                                                                    |   |          |
|                                                                                                    |   |          |
|                                                                                                    |   |          |
|                                                                                                    |   |          |
|                                                                                                    |   |          |
|                                                                                                    |   |          |
|                                                                                                    |   |          |
| クリックしてチェック                                                                                                    |   |          |
|                                                                                                    |   |          |
|                                                                                                    | ~ |          |
| ✓マイクロソフトソフトウェアライセンス条項に同意するにはここをクリックしてください(A) 次へ(C)                                                                                                    |   |          |
|                                                                                                    |   | 「次へ」をクリッ |
|                                                                                                    |   |          |

2)しばらくすると更新プログラムの検出が行われます。
 画面が自動的に終了するまでそのままお待ちください。
 2つ目の画面が続けて表示されない場合がありますが、
 しばらくお待ちいただくと自動的に画面が切り替わります。

|                                                    |                     | _                     |
|----------------------------------------------------|---------------------|-----------------------|
| Microsoft Office 2010 (KB3015640) 32 ビット版 の更新プログラム | ×                   |                       |
| 更新プログラムの検出を行っています。しばらくお待ちください。                     |                     |                       |
|                                                    |                     |                       |
|                                                    | どちらの画面も自動<br>そのままおቶ | 動的に終了しますので<br>時ちください。 |
| Microsoft Office 2010 (KB3015640) 32 ビッド版の更新プログラム  |                     |                       |
| 更新の必要があるファイルの一覧を特定しています。しばらくお待ちくだる                 | ευ                  |                       |
| キャンセル(の                                            |                     |                       |

3) Office 製品(Excel 以外含む)が開かれている場合、下記の画面が表示されます。 必要に応じて保存いただき、終了してください。 記載されているソフトの終了後、「OK」ボタンをクリックしてください。

| Microsoft Office 2010 (KB3015640) 32 ビット版 の更新プロク | 74               | ×             |
|--------------------------------------------------|------------------|---------------|
| インストールを続行するには、次のアプリケーションを閉じる必要                   | があります。           |               |
| Microsoft Word                                   |                  |               |
|                                                  |                  |               |
|                                                  |                  |               |
|                                                  |                  |               |
|                                                  |                  |               |
|                                                  |                  |               |
|                                                  |                  |               |
| <ul> <li>セットアップの完了後、自動的にアプリケーションを閉じて再</li> </ul> | 起動する( <u>C</u> ) |               |
| ○アプリケーションを閉じない(N)(再起動が必要です。)                     |                  |               |
|                                                  |                  |               |
| OK( <u>O</u> )                                   |                  |               |
|                                                  | 対象ソフトを終了させ       | ・てから「OK」をクリック |
|                                                  |                  |               |

4)更新プログラムのインストールが行われます。
 自動的に終了するまでしばらくお待ちください。

| Microsoft Office 2010 (KB3015640) 32 ビット版 の更新プログラム | ×              |                    |
|----------------------------------------------------|----------------|--------------------|
| 更新プログラムをインストールしています。しばらくお待ちください。                   |                |                    |
|                                                    |                |                    |
| キャンセル(の                                            | 自動的に績<br>そのままお | 終了しますので<br>待ちください。 |

5)インストール完了後、パソコン全体の再起動確認メッセージが表示されます。 他のソフトが全て終了されている場合、「はい」をクリックしてパソコンを再起動してください。 保存が必要なものがある場合は「いいえ」をクリックして一旦インストールを終了させ、 スタートメニューよりパソコンの再起動を行って下さい。

|  | Microsoft Office 2010 (KB3015640) 32 ビット版 の更新プログラム 🛛 🗙 |
|--|--------------------------------------------------------|
|  | このパッケージのインストールを完了するため今すぐ再起動しますか?                       |
|  | - はいM いいえ(N)                                           |
|  |                                                        |

以上で更新プログラムのインストールは完了です。